## 建國科技大學 110 學年度第 1 學期新生英文能力測驗

**測驗開放時間:9**月22日8:00至17:00(測驗開放期間自行登入進行測驗) **測驗次數:**每人1次

注意事項:測驗中勿任意切換視窗,切換視窗將會造成考試終止。

**說明**:如果因為疫情而無法到校上課,本校原則上採用同步(例如:Google Meet)和非同步(eeclass 數位學習系統)混合網路教學方式。

ee-class 數位學習系統

登入網址:<u>https://eeclass.ctu.edu.tw/dashboard</u> 登入說明: 帳號:使用學號(例如:**110401200**) 密碼:預設為身份證後 8 碼數字 若要更改密碼,請使用[選課系統]的[更改密碼]功能

## 測驗說明

3.

1. 登入 eeclass 後,於我的課程畫面中會看到以下,請同學點選**"最近事件"**中 大一新生英文能力測 驗即可開始作答。

| 最近事件               | 最新公告   |
|--------------------|--------|
| 09-22 🖸 大一新生英文能力测验 | 目前沒有公告 |
| 最新討論               | 最新教材   |
| DAIDANN            | 日前沒有部計 |

2. 作答完之後請記得按下"交卷"。

| 大一新生英文             |         |    |  |  |  |
|--------------------|---------|----|--|--|--|
| 已作為:0/40 蕭-        | @ 28:13 | 20 |  |  |  |
| 交卷後立即可以看到自己作答後的成績。 |         |    |  |  |  |

| 姓名: | 4000 | 交卷時間 ( IP ): | 2021-08-30 07:26 | 分數: 73 / 100 |
|-----|------|--------------|------------------|--------------|
|     |      |              |                  |              |

4. 完成測驗後登出帳號即可。